## Handleiding scannen

# Slim en snel bestellen met de scanmodule in MedBIS

In MedBIS bestaat de mogelijkheid om uw assortiment te bestellen met behulp van een scanmethode voor QR-codes. Deze handleiding legt u, stap voor stap, uit hoe u uw assortiment in uw voorraadkast kunt voorzien van de juiste QR-codes en direct probleemloos kunt starten met scannen met uw eigen smartphone of tablet. U heeft geen extra hulpmiddel nodig.

Wilt u liever interactief binnen MedBIS leren hoe u uw scanassortiment kunt beheren? Bekijk dan de instructie.

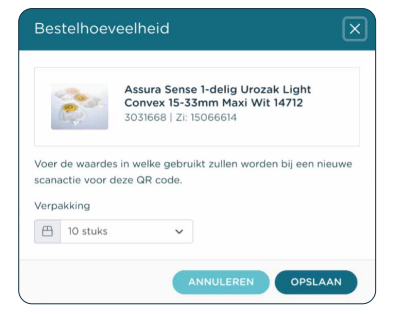

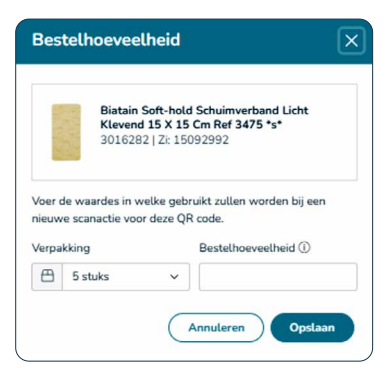

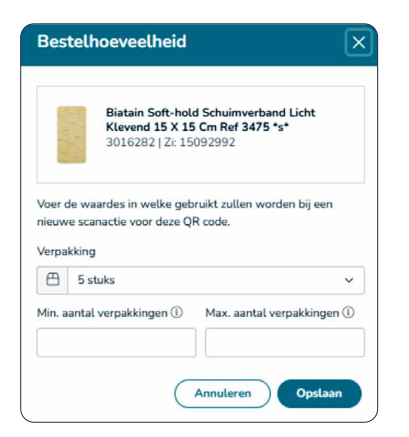

## Voorraadbeheer instellen

We maken gebruik van drie verschillende soorten voorraadbeheer waaruit u kunt kiezen.

- Standaard voorraadbeheer
- Kanban voorraadbeheer
- Minimum/Maximum voorraadbeheer

Om optimaal gebruik te kunnen maken van het scannen dient u bij de eerste keer een aantal zaken in te stellen, zoals het voorraadbeheer. We leggen de verschillen hieronder uit.

 $\triangleright$ 

#### Standaard voorraadbeheer

U kunt per artikel een standaard verpakkingseenheid instellen. Hiermee kiest u voor optimaal gebruiksgemak.

• De verpakkingseenheid kunt u tijdens het scannen nog aanpassen.

#### Kanban voorraadbeheer

U wilt elke keer een vaste hoeveelheid bestellen. U stelt zowel de gewenste eenheid per artikel als een vaste bestelhoeveelheid in.

• Tijdens het scannen heeft u altijd de mogelijkheid om de aantallen en eenheden aan te passen.

### Minimum/Maximum voorraadbeheer

U bestelt zodra de door u ingestelde minimum voorraad is bereikt én bestelt het aantal waarmee het ingestelde maximum aantal wordt bereikt.

• U kunt zelf per artikel aangeven wat het minimum en het maximum is dat u op voorraad wilt hebben. Ook hier kunt u per artikel de verpakkingseenheid aanpassen.

Let op: deze gegevens worden op het scanlabel weergegeven, maar worden niet in de scanmodule meegenomen. U zult zelf dus nog moeten aangeven hoeveel stuks u daadwerkelijk wilt bestellen.

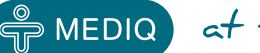

MEDIQ at the heart of healthcare

## 1. Kies een scan methode

Lees hier verder hoe u uw voorkeursmethode voor het scannen instelt. Wilt u gebruik maken van de standaard methode, dan kunt u dit overslaan. Dit staat standaard ingesteld.

- 1. Selecteer in het menu Afdelingsgegevens
- 2. Klik op 'Wijzigen' en wijzig 'Voorraadbeheer voor scannen' naar de gewenste methode en klik op opslaan.

| Afdelingsgegeve                                                  | ns                                                                                                    | Hulp nodig?                     |  |
|------------------------------------------------------------------|----------------------------------------------------------------------------------------------------|---------------------------------|--|
| Hieronder vindt u uw afdelingsgegevens zo<br>contact met ons op. | als deze bij Mediq bekend zijn, en kunt u enkele voorkeuren voor deze afdeling instellen. N                                                                                                    | locht u vragen hebben, neem dan |  |
| Algemeen                                                         |                                                                                                    |                                 |  |
| Debiteurnaam                                                     | in the product of the second second s |                                 |  |
| Naam afdeling                                                    | 1 (1996) - 2016 million (1997) - 2016 (2016) - 2016 (2017)                                                                                                    | Little Control of the 18        |  |
| Adres                                                            | Representation and                                                                                                    |                                 |  |
| Postcode                                                         | Latin a                                                                                                    |                                 |  |
| Plaats                                                           | L1 salitor                                                                                                    |                                 |  |
| Bestelinformatie                                                 |                                                                                                    |                                 |  |
| Leverschema                                                      | i vrijdag 2 mei 2025                                                                                                    |                                 |  |
|                                                                  | dinsdag 6 mei 2025                                                                                                    |                                 |  |
|                                                                  | 🗎 woensdag 7 mei 2025                                                                                                    |                                 |  |
|                                                                  | 🛱 donderdag 8 mei 2025                                                                                                    |                                 |  |
|                                                                  | 📋 vrijdag 9 mei 2025                                                                                                    |                                 |  |
| Order bevestigingsmail ()                                        | ⊠ test@test                                                                                                    |                                 |  |
| Voorraadbeheer voor scannen                                      | Min/Max ~                                                                                                    |                                 |  |
|                                                                  | Wijzigen                                                                                                    |                                 |  |

## 2. Scanassortiment samenstellen

Wanneer u uw voorraadbeheer heeft ingesteld, kunt u verder met het samenstellen van uw scanassortiment. Zorg dat uw voorraadkast op uw optimale manier is ingedeeld. Deze artikelen kunt u dan aan uw assortiment toevoegen en de QR-labels hiervan uitprinten.

1. Ga, boven in de balk naar de 'Zoeken', en zoek daar het artikel dat u wilt toevoegen aan het scanassortiment middels de zoekfunctie.

| ≡ Menu | Catalogus | Q Zoeken | MedBIS.nl                                      | 名 Mijn account   🛱                                     |
|--------|-----------|----------|------------------------------------------------|--------------------------------------------------------|
|        |           | 2        | Klik op de button <b>'Beheren'</b>             |                                                        |
|        |           |          | Stoma<br>Zoek op artikelnummer of omschrijving | R Bestell(n Beheren                                    |
|        |           | 3        | U kunt nu artikel (en) selectere               | en middels de <b>selectiebox</b> aan de linkerkant van |

 U kunt nu artikel(en) selecteren middels de selectiebox aan de linkerkant van het artikel.

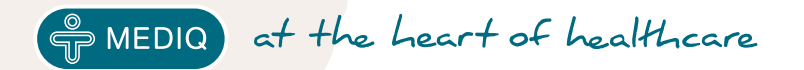

Afdelingsgegevens Bekijk of beheer uw afdelingsinstellingen

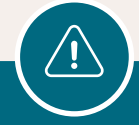

Let op: Als u artikelen selecteert en u gaat naar een andere pagina, dan bent u uw selectie kwijt. Voeg dus eerst de artikelen toe aan uw assortiment, navigeer dan pas naar de volgende pagina of naar de volgende zoekopdracht.

- Heeft u het gewenste artikel geselecteerd? Klik dan onder in de balk op '+assortiment' en selecteer, indien van toepassing, de assortimentslijst waaraan het artikel moet worden toegevoegd. Het artikel wordt toegevoegd aan uw assortiment en is terug te vinden binnen uw scanbeheer.
- Als u alle gewenste artikelen heeft toegevoegd gaat u via Menu of via de tegel naar 'Scanbeheer'

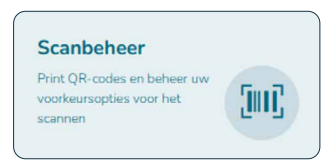

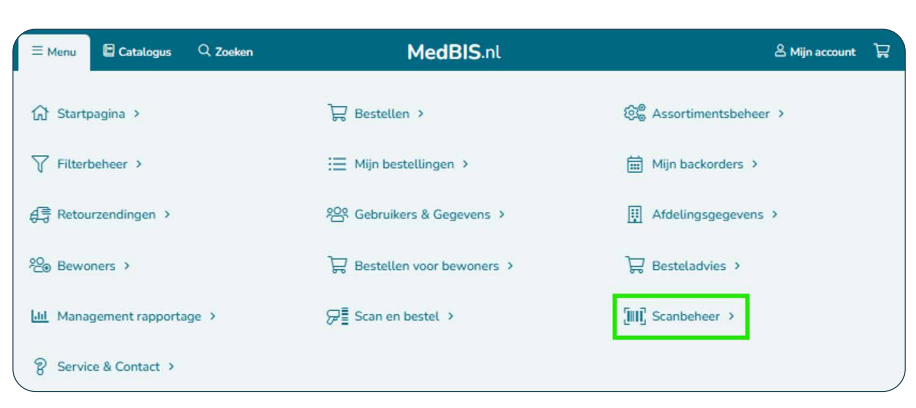

 Via 'Scanbeheer' kunt u de barcodes genereren en de artikelen beheren. Door op het potloodje achter het artikel te klikken, kunt u de verpakkingseenheid aanpassen en de minimum/maximum of kanban getallen.

| Biatain Soft-hold Schuimverband Licht                  | Biatain Soft-hold Schuimverband Licht                   |
|--------------------------------------------------------|---------------------------------------------------------|
| Klevend 15 X 15 Cm Ref 3475 *s*                        | Klevend 15 X 15 Cm Ref 3475 *s*                         |
| 3016282   Zr: 15092992                                 | 3016282   Zk 15092992                                   |
| oer de waardes in welke gebruikt zullen worden bij een | Voer de waardes in welke gebruikt zullen worden bij een |
| ieuwe scanactie voor deze QR code.                     | nieuwe scanactie voor deze QR code.                     |
| erpakking                                              | Verpakking Bestelhoeveelheid ①                          |
| 🖰 5 stuks                                              | ✓                                                       |
| lin. aantal verpakkingen 🛈 🛛 Max. aantal verpakkinger  |                                                         |

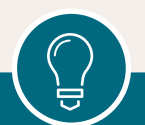

**Tip:** Maak gebruik van de sorteeroptie en de filteroptie rechtsboven om snel te filteren op uw assortimentslijst of om de laatste gewijzigde artikelen bovenaan te tonen.

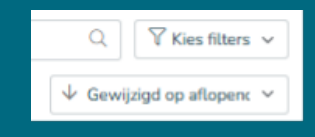

genereren. Onderaan in de balk kunt u op 'Download alle QR-codes' klikken, om alle QR-codes te verkrijgen. Als u een selectie wilt downloaden, kunt u gebruik maken van de vinkjes links van de artikelen.

7. Wanneer u de artikelen heeft aangepast naar uw voorkeur, kunt u de QR-codes

Let op: ook hier geldt weer dat de selectie niet over verschillende pagina's heen onthouden wordt. Maak dus slim gebruik van de zoek-, filter- en sorteeropties.

8. De QR-labels kunt u uitprinten en op de gewenste manier in uw voorraadkast plaatsen. Heeft u behoefte aan labelhouders? Neem dan contact op met uw Medig contactpersoon.

MEDIQ at the heart of healthcare

## 3. Scannen

>

Is uw assortiment samengesteld, de QR-labels geprint en opgehangen in uw voorraadkast? Dan kunt u nu starten met scannen. U kunt dit eenvoudig doen op elk mobiel apparaat, zoals een smartphone, zolang deze beschikt over een internetverbinding en een camerafunctie.

- 1. Log in uw MedBIS account op een mobile device. (bv een smartphone of tablet)
- 2. Ga naar de optie 'Scan en Bestel'.

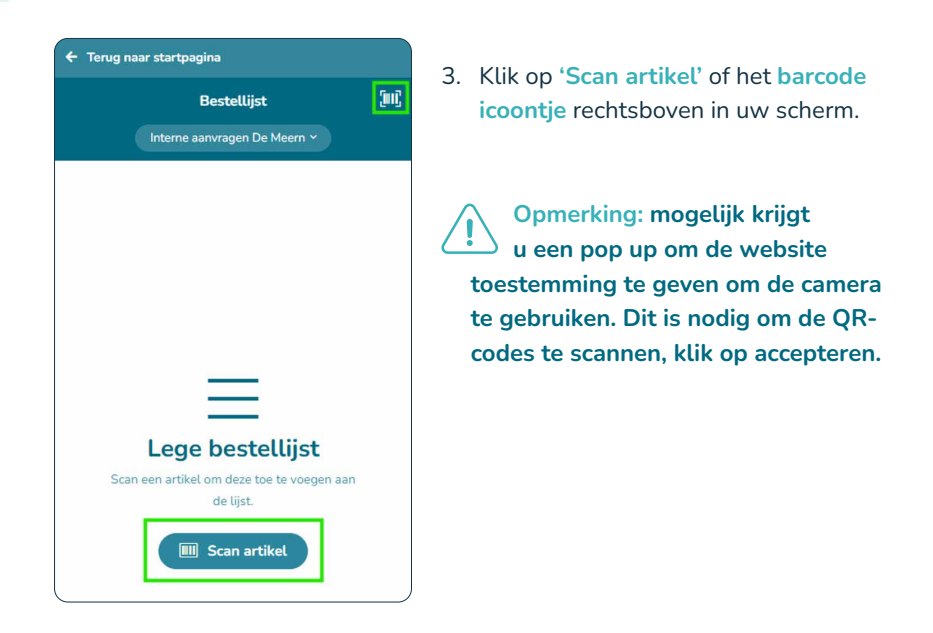

 Scan de QR-code van het gewenste artikel. U krijgt onder in het scherm de basisinformatie over het artikel te zien. Hier kunt u eventueel het aantal en de verpakkingseenheid nog aanpassen. Daarna klikt u op 'Toevoegen aan lijst'.

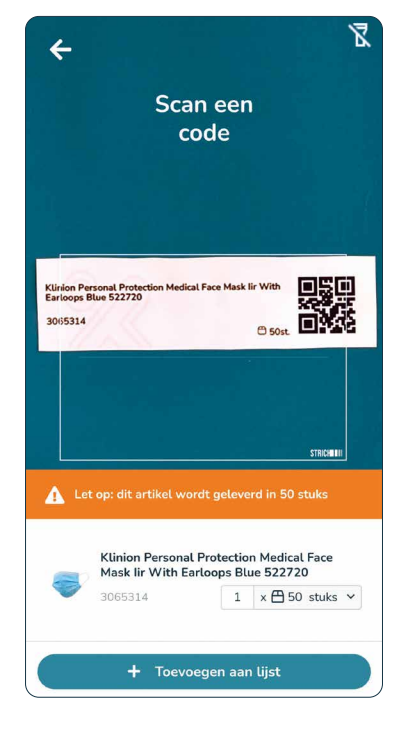

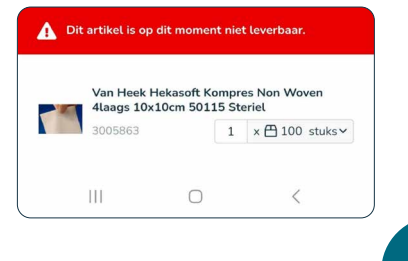

#### MedBIS is 24/7 up to date.

U krijgt direct feedback vanuit het systeem als er iets is met een artikel. Bijvoorbeeld als er een minimum bestelhoeveelheid geldt, of als het artikel tijdelijk of niet leverbaar is. Ook als u het artikel al toegevoegd heeft aan de bestellijst ontvangt u een melding. Zo kunt u niet per ongeluk 2x hetzelfde artikel scannen en toevoegen.

•••

#### Scan en bestel

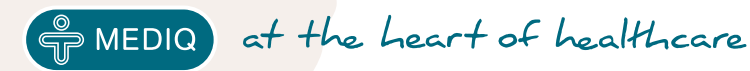

5. Als u klaar bent met het scannen van alle artikelen, klikt u op het pijltje linksboven in het scherm. U komt nu terug op een 'gevulde bestellijst'. Op de bestellijst heeft u nogmaals de mogelijkheid om het aantal of verpakkingseenheden aan te passen. Ook ziet u hier wanneer een artikel niet leverbaar is, maar wel een alternatief heeft.

| ← Terug naar startpagina                                                                                               |            | ← Terug na         | ar startpagina                                                                                           |
|----------------------------------------------------------------------------------------------------|------------|--------------------|----------------------------------------------------------------------------------------------------|
| Bestellijst                                                                                                    | <u>[</u> ] | Annuleren          | Alternatief                                                                                              |
| Interne aanvragen De Meern ×                                                                                           | lijst.     | Pa<br>-e<br>30     | eha-soft Nitrile Onderzoekshandschoen Latex<br>an Poedervrij Blauw 5 942012<br>070040 150 stuks          |
| Peha-soft Nitrile<br>Onderzoekshandschoen Latex -en                                                                    | Î          | Stuks              | 150<br>Peha-soft                                                                                         |
| Kies alternatief                                                                                                    |            | Uitvoering         | Latex -en Poedervrij<br>Onderzoekshandschoen                                                             |
| Bd Venflon Pro Safety Vialon Intraveneuze       Katheter 20g 1,3x32mm Roze 393224       2000576       1     x 🕮 1 stuk |            | Prijs incl.<br>BTW | €0,00                                                                                                    |
|                                                                                                    |            |                    | Alternatief                                                                                              |
|                                                                                                    |            | ¥ 0<br>30          | linion Personal Protection Ultra Comfort<br>nderzoekshandschoen Nitrile Poedervrij S<br>050883 150 stuks |
|                                                                                                    |            | Stuks              | 150                                                                                                    |
|                                                                                                    |            | Merk               | Klinion Protection                                                                                       |
|                                                                                                    |            | Uitvoering         | Nitrile                                                                                                  |
| + Toevoegen aan winkelwagen                                                                                            |            |                    | t∓ Vervang artikel                                                                                       |

6. Wanneer u klaar bent met alle benodigde aanpassingen, klikt u op de knop 'Toevoegen aan winkelwagen'. De artikelen op de lijst worden naar de winkelwagen verstuurd en kunt u de bestelling afronden. Dit kan via het mobile device (smartphone), maar ook via de desktop.

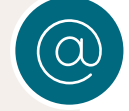

Heeft u vragen over de scanmethode voor slim en snel bestellen in MedBIS? Neem contact met ons op, we helpen u graag!

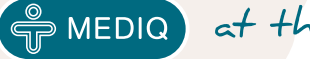

@ MEDIQ at the heart of healthcare